## Elektronický zápis do vyššího ročníku

- 1. Přihlaste se na stránce portálu IS STAG (<u>http://stag.utb.cz/</u>)
- 2. Na kartě "Moje studium" zvolte v hlavní nabídce "Průběh studia" (viz obr. 1)
- 3. Klikněte na "Kontrola studijních výsledků a registrace"

|                      | Vitejte Moje studium Moje výuka Prohližení IS/STAG Kvalita výuky Uchazeč Ab |
|----------------------|-----------------------------------------------------------------------------|
| Průběh studia 🔫      | Informace o uživateli a jeho rolich v IS/STAG                               |
| Vizualizace studia   | 2, Role / uživatel Student FAI @Časový limit: 58:00 Poplatky za studium @   |
| Zbývající povinnosti |                                                                             |
| Zápis na termíny     |                                                                             |
| Moje údaje           | 2015/2016 Zarok 0-0/0-40                                                    |
| Semestrální práce    | Kontrola studijních výsledků a registrace do akad. roku 2016/2017           |
| Předzápis            | Formulář pro tisk průběhu studia<br>Formulář pro tisk potvrzení o studiu    |
| Grafický předzánis   |                                                                             |

**Obr. 1 Portál IS/STAG** 

## 4. Systém provede interní kontrolu a podle výsledku Vám zobrazí:

a. informaci, které podmínky nesplňujete (Obr. 2a)

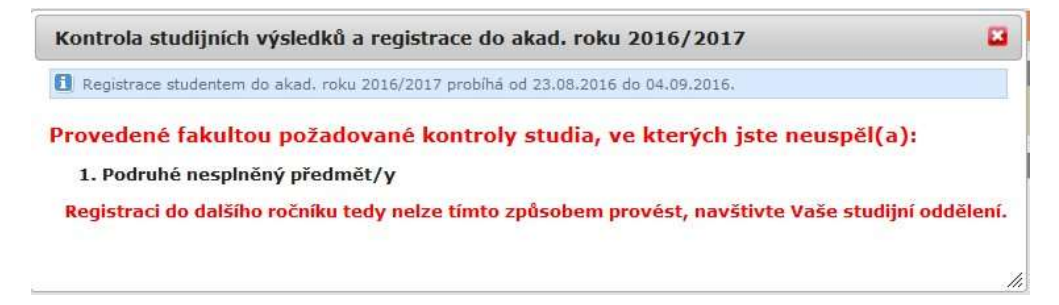

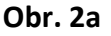

 b. náhled na předzapsané předměty na následující ak. rok (Zápisový list A) a výsledky za minulý ak. rok (Zápisový list B) viz Obr. 2b. Potvrzením Vašeho souhlasu s údaji v IS/STAG budete zapsáni do dalšího ročníku studia.

<u>Předměty na nový ak. rok uvidíte až po provedení předzápisu. Potvrdit však můžete</u> <u>i před dokončením předzápisu.</u>

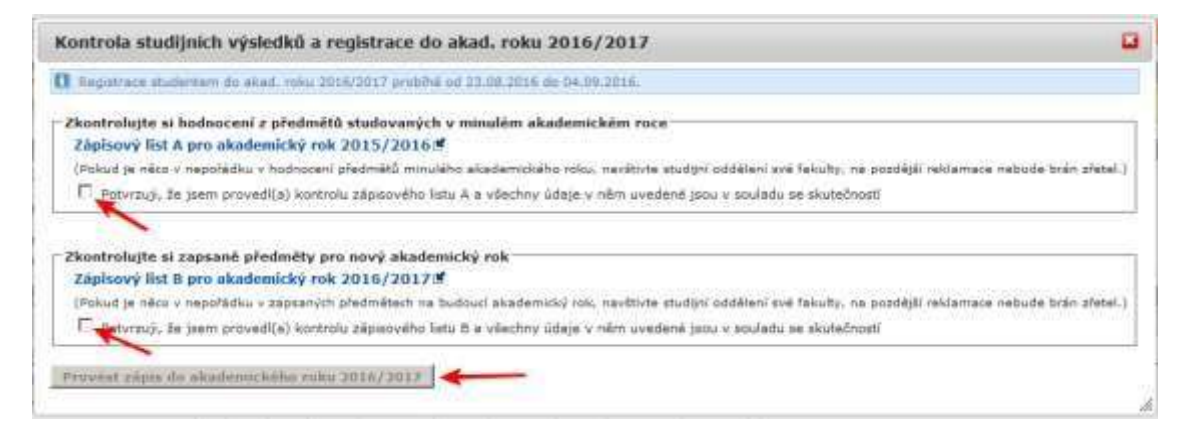